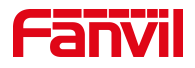

# 对讲门禁 POST 下升级软件版本

版本: <1.1>

发布日期: <2022/6/13>

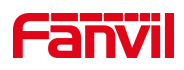

## 目录

| 1. | ,介绍            | 1 |
|----|----------------|---|
|    | 11 概述          | 1 |
|    | 1.2. 适用型号      | 1 |
|    | 1.3. 前提准备资料    | 1 |
| 2. | 解决方案           | 2 |
|    | 2.1. FTP 服务器配置 | 2 |
|    | 2.2. PC 电脑配置   | 4 |
|    |                |   |

深圳方位通讯科技有限公司

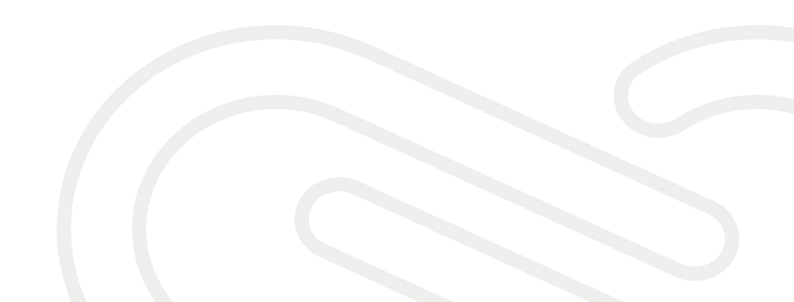

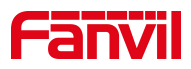

### 1. 介绍

### 1.1. 概述

本文介绍 Fanvil 行业设备,与 windows 系统有类似的结构原理,设备的 Post 就像电脑的 BIOS,而固件就像电脑的操作系统。电脑的系统坏可以选择 重装系统恢复。设备也可以在无法正常启动完成的情况下进行 Post 模式升级 恢复系统。

### 1.2. 适用型号

方位 i12, i16V, i18S, i20S, i30S, i31S, i23S, i32V, i33V, PA2。

### 1.3. 前提准备资料

① POST 升级的服务器,这里需要用到的是 FTP 服务器

② 刷机的软件升级包

③Telnet 工具,如电脑自带的 telnet 功能,Putty 或者 SecureCRT

④将设备接入交换机,并将电脑连接在与设备同一个交换机下,保证电脑跟交换机之间的网络互相连通,如下图所示:

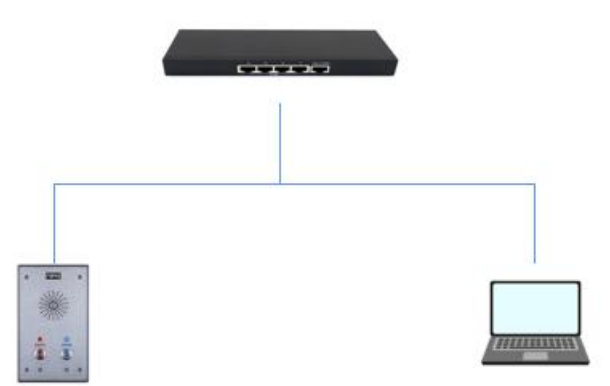

深圳方位通讯科技有限公司

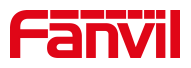

### 2. 解决方案

### 2.1. FTP 服务器配置

1、在电脑上运行 wftpd32, 在菜单栏选择 Security ->User/rights…

| N    | o log | file ope | en - WFTPD | )           |            |                |     |  |          |         | - | × |
|------|-------|----------|------------|-------------|------------|----------------|-----|--|----------|---------|---|---|
| e    | Edit  | View     | Logging    | Messages    | Security   | Help           |     |  |          |         |   |   |
|      |       |          |            | _           | Gen        | eral           |     |  |          |         |   |   |
|      |       |          |            |             | User       | rs/rights      |     |  |          |         |   |   |
|      |       |          |            |             | Host       | t/net          |     |  |          |         |   |   |
|      |       |          |            |             |            |                |     |  |          |         |   |   |
|      |       |          |            |             |            |                |     |  |          |         |   |   |
|      |       |          |            |             |            |                |     |  |          |         |   |   |
|      |       |          |            |             |            |                |     |  |          |         |   |   |
|      |       |          |            |             |            |                |     |  |          |         |   |   |
|      |       |          |            |             |            |                |     |  |          |         |   |   |
|      |       |          |            |             |            |                |     |  |          |         |   |   |
|      |       |          |            |             |            |                |     |  |          |         |   |   |
|      |       |          |            |             |            |                |     |  |          |         |   |   |
|      |       |          |            |             |            |                |     |  |          |         |   |   |
|      |       |          |            |             |            |                |     |  |          |         |   |   |
|      |       |          |            |             |            |                |     |  |          |         |   |   |
|      |       |          |            |             |            |                |     |  |          |         |   |   |
|      |       |          |            |             |            |                |     |  |          |         |   |   |
|      |       |          |            |             |            |                |     |  | _        |         |   |   |
| d, ( | delet | e, or cl | hange use  | ers, passwo | ords and h | nome directori | ies |  | 1 socket | 0 users |   |   |

2、新建访问 FTP 服务器的用户名和密码:

| 🖫 No loa file open - WFTPD                                                     | - 🗆 X         |
|--------------------------------------------------------------------------------|---------------|
| File Edit View Logging Messages Security Help                                  |               |
| User / Rights Security Dialog User Name: Done User New User Delete Channe Pass | ×             |
| Home Dir New User                                                              |               |
| User Name: OK → Cancel                                                         |               |
| Help                                                                           |               |
|                                                                                |               |
| For Help, press F1 1                                                           | socket Ousers |

深圳方位通讯科技有限公司

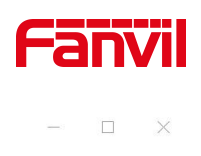

Log file open - WFTPD File Edit View Logging Messages Security Help

| User Na Change Password 输入两 | 次相同的密码 × ne |  |
|-----------------------------|-------------|--|
| User New Password:          | ОК          |  |
| Home D Verify Password:     | Cancel Help |  |
| Help                        | Rights >>   |  |
|                             |             |  |

3、文件存放:

在 Home Directory 里输入升级包存放的路径,点击选择 "Restricted to home"

设置完成之后点击"Done",如图:

| 👫 No log file open - WFTPD                                                                                                    |   | ×  |
|----------------------------------------------------------------------------------------------------|---|----|
| File Edit View Logging Messages Security Help                                                                                                    |   |    |
| User / Rights Security Dialog ×<br>User Name: username Done<br>User username<br>New User Delete Change Pass<br>Home Directory: D:\USER-X3S IF Restricted to home<br>Help Rights >> |   |    |
| For Help, press F1 1 socket 0 user                                                                                                    | S | 11 |

4、开启 log 日志选项,便于查看升级情况

深圳方位通讯科技有限公司

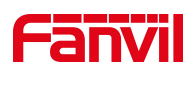

| No log file open - WFTPD |                                                 |              | <u></u> |      |
|--------------------------|-------------------------------------------------|--------------|---------|------|
| e Edit View Logging Mes  | Logging Options                                 | ×            |         | <br> |
|                          | ✓ Enable Logging     Log:     ✓ Gets     ✓ Puts | OK<br>Cancel |         |      |
|                          | I Logins I Anon. Logins<br>I Commands           | Help         |         |      |
|                          | ♥ Warnings ■ Winsock Calls                      |              |         |      |
| 11-1                     |                                                 | 1            |         |      |

【注意】在 POST 升级软件的时候一定不要关闭 FTP 服务器

### 2.2. PC 电脑配置

1、电脑 PC 配置

配置信息: IP 地址(I): 192.168.10.99

子网掩码(U): 255.255.255.0

默认网关(D): 192.168.10.1

以【Windows 10 系统】为例

深圳方位通讯科技有限公司

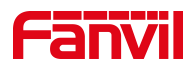

| <b>主接时使用:</b>                                                                                                    |                                                                                                    |          |   |
|----------------------------------------------------------------------------------------------------|----------------------------------------------------------------------------------------------------|----------|---|
| Realtek PCI                                                                                                    | e GbE Family Controller                                                                                        |          |   |
|                                                                                                    |                                                                                                    | 配置(C)    |   |
| 比连接使用下列项目                                                                                                    | 1(O):                                                                                                    |          |   |
| <ul> <li>✓ ■ Microsoft</li> <li>✓ ■ Microsoft</li> <li>✓ ■ QoS 数据信</li> <li>✓ ■ Internet 协</li> <li>■ Microsoft</li> <li>✓ ■ Microsoft</li> <li>✓ ■ Internet 协</li> <li>✓ ■ Internet 协</li> <li>✓ ● 链路层拓扑</li> </ul> | 网络客户端<br>网络的文件和打印机共享<br>动计划程序<br>议版本 4 (TCP/IPv4)<br>网络适配器多路传送器协议<br>LLDP 协议驱动程序<br>议版本 6 (TCP/IPv6)<br>发现响应程序 | >        | ~ |
| 安装(N)<br>描述                                                                                                    | 卸载(U)                                                                                                    | 属性(R)    |   |
| 传输控制协议/In<br>于在不同的相互;                                                                                                    | ternet 协议。该协议是默认的<br>车接的网络上通信。                                                                                 | 广域网络协议,月 | Ħ |

| Internet 协议版本 4 (TCP/IPv4) 属性             |                   | X |
|-------------------------------------------|-------------------|---|
| 常规                                        |                   |   |
| 如果网络支持此功能,则可以获取自动措<br>络系统管理员处获得适当的 IP 设置。 | 派的 IP 设置。否则,你需要从网 |   |
| ○ 自动获得 IP 地址(O)                           |                   |   |
| ● 使用下面的 IP 地址(S):                         |                   |   |
| IP 地址(I):                                 | 192.168.10.99     |   |
| 子网掩码(U):                                  | 255.255.255.0     |   |
| 默认网关(D):                                  | 192.168.10.1      |   |
| ○ 自动获得 DNS 服务器地址(B)                       |                   |   |
| ● 使用下面的 DNS 服务器地址(E):                     |                   |   |
| 首选 DNS 服务器(P):                            | 192.168.10.1      |   |
| 备用 DNS 服务器(A):                            |                   |   |
| □ 退出时验证设置(L)                              | 高级(V)             |   |
|                                           | 确定 取消             |   |

### 深圳方位通讯科技有限公司

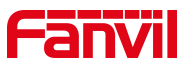

#### 2、在电脑上开启 telnet 服务

首先需要打开控制面板,点击"程序和功能"-"启用或关闭 Windows 功能", 勾选"Telnet 客户端"

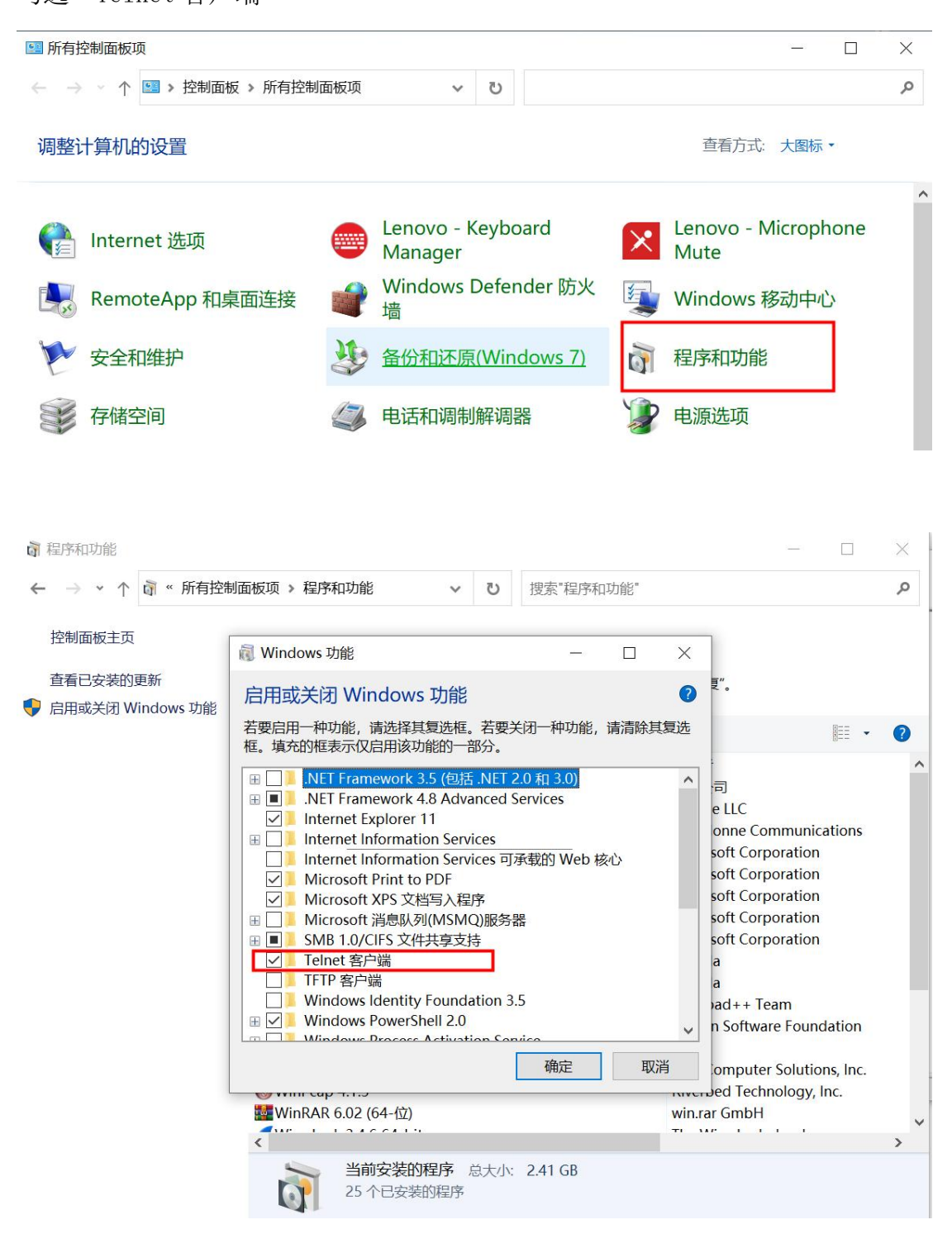

深圳方位通讯科技有限公司

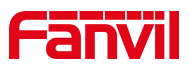

### 2.3. 话机 POST MODE 模式下升级软件版本

1、使话机进入 POST MODE 模式

将 PC 的网口和对讲的 WAN 口直连,或者在同一个局域网内,然后重启设备, 重启时 i12, i16V, i18S, i20S, i30S, i31S, i23S, i32V, i33V 按住终端 "\*" + "#"键 10 秒使终端进入 post 模式;

PA2 则重启时,同时按音量+和音量减键 10 秒进入 post 模式; 设备在 POST 模式下,默认 IP 地址为: 192.168.10.1

2、在电脑上同时按 WIN+R 键, 打开 cmd 界面

| 🗾 运行                                            | ×                                                               |   |  |
|-------------------------------------------------|-----------------------------------------------------------------|---|--|
| Ø                                               | Windows 将根据你所输入的名称,为你打开相应的程序、文件<br>夹、文档或 Internet 资源。           |   |  |
| 打开( <u>O</u> ):                                 | cmd ~                                                           |   |  |
|                                                 | 确定 取消 浏览( <u>B</u> )                                            |   |  |
| C:\WINDOW                                       | 5\system32\cmd.exe                                              | _ |  |
| Microsoft Win<br>(c) Microsoft<br>C:\Users\Fanv | idows [版本 10.0.19042.1237]<br>c Corporation。保留所有权利。<br>/12021}_ |   |  |
|                                                 |                                                                 |   |  |

3、输入升级指令进行升级

深圳方位通讯科技有限公司

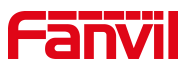

| on 选择命令提示符                                                                 | - |
|----------------------------------------------------------------------------|---|
| Microsoft Windows [版本 10.0.19042.1288]<br>(c)Microsoft Corporation。保留所有权利。 |   |
| C:\Users\Fanvil2021 <mark>}telnet 192.168.10.1</mark>                      |   |
|                                                                            |   |
|                                                                            |   |
|                                                                            |   |
|                                                                            |   |
|                                                                            |   |
|                                                                            |   |
|                                                                            |   |
|                                                                            |   |
| oputto citor.                                                              |   |
| 1 Show Mac Address                                                         |   |
| 2 FTP Update Image                                                         |   |
| a Format file system                                                       |   |
| 4 Exit and Reboot                                                          |   |
| 2                                                                          |   |
| Input server address:                                                      |   |
| Input image name'                                                          |   |
| i31S2. 4. 0. 6528T20190718174247. z                                        |   |
| Input user name:                                                           |   |
| username                                                                   |   |
| userpasswd                                                                 |   |
| Update start                                                               |   |
| The correct length is 3917635                                              |   |
| mmisetNumber 2<br>Undato mmi pkg 0. sizo 0xo31o0                           |   |
|                                                                            |   |
| img address is 0xbf060000                                                  |   |
| 100                                                                        |   |
| l backup system, please walt                                               |   |
| Upgrade Finish                                                             |   |
| update success!                                                            |   |
| 1 Show Mac Address                                                         |   |
| 2 FIP Update Image                                                         |   |
| a Format file system                                                       |   |
| 4 Exit and Reboot                                                          |   |
|                                                                            |   |

在 FTP 服务器端窗口也会显示相关下载信息:

深圳方位通讯科技有限公司

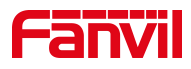

| No log file open - WFTPD                                                                                  | = | ×     |
|----------------------------------------------------------------------------------------------------|---|-------|
| File Edit View Logging Messages Security Help                                                             |   |       |
| [L 0136] 05/25/22 15:25:17 Connection accepted from 192.168.10.1                                          |   |       |
| [C 0136] 05/25/22 15:25:17 Command "USER sfs" received                                                    |   |       |
| IC 0136J 05/25/22 15:25:17 PASSword not accepted                                                          |   |       |
| IL 0130 05/25/22 15:25:17 User not logged in.<br>IC 0136 05/25/22 15:25:17 OUE or close - user logged out |   |       |
| 0 0130 05/25/22 15:22:17 Connection accented from 192 168:10.1                                            |   |       |
| C 0137 05/25/22 15:27:17 Command "USER username" received                                                 |   |       |
| [C 0137] 05/25/22 15:27:17 PASSword accepted                                                              |   |       |
| [L 0137] 05/25/22 15:27:17 User username logged in.                                                       |   |       |
| IC 0137] 05/25/22 15:27:17 Command "TYPE I" received                                                      |   |       |
| IC 0137) 05/25/22 15:27:17 TYPE set to TN                                                                 |   |       |
| C 0137) 05/25/22 15:27:17 Entering Descrive Mode (102 168 10 99 208 88)                                   |   |       |
| C 01371 05/25/22 15:27:17 Command "BETR 131S2-40.6528720190718174247.z" received                          |   |       |
| IC 0137] 05/25/22 15:27:17 RETRieve started on file i31S2.4.0.6528T20190718174247.z                       |   |       |
| [C 0137] 05/25/22 15:27:51 Transfer finished                                                              |   |       |
| [G 0137] 05/25/22 15:27:51 Got file E:旋写\中性-2.14.0.7386\i31S2.4.0.6528T20190718174247.z successfully      |   |       |
| C 0137] 05/25/22 15:28:16 Command "QUIT" received                                                         |   |       |
| U 0137 U5/25/22 15:28:16 QUII or close - user username logged out                                         |   |       |
| I: "OUT DESCESSES TO ACCEIVED & COMMAND ON SOCKET SES WINCH F CAN TIMU                                    |   |       |
|                                                                                                    |   |       |
|                                                                                                    |   |       |
|                                                                                                    |   |       |
|                                                                                                    |   |       |
|                                                                                                    |   |       |
|                                                                                                    |   |       |
|                                                                                                    |   |       |
|                                                                                                    |   |       |
|                                                                                                    |   |       |
|                                                                                                    |   |       |
|                                                                                                    |   |       |
|                                                                                                    |   |       |
| Faillela anna Fi                                                                                          |   | <br>_ |
| ror help, press r i I socket U users                                                                      |   | ///   |

执行指令3清除配置,恢复出厂设置。

执行指令4重启设备,升级完成。

深圳方位通讯科技有限公司